## User manual For

**1. Obtaining GST provisional user id and password from the Department portal or from unit offices.** 

2. GST enrollment process at the gst.gov.in portal

**1.a** 

### Process for obtaining GST provisional user id and password from the unit offices

#### <u>To give GST provisional user id and password to the dealers</u> who have not enrolled under e-services, concerned ACT, ST will login with his/her USERID and password.

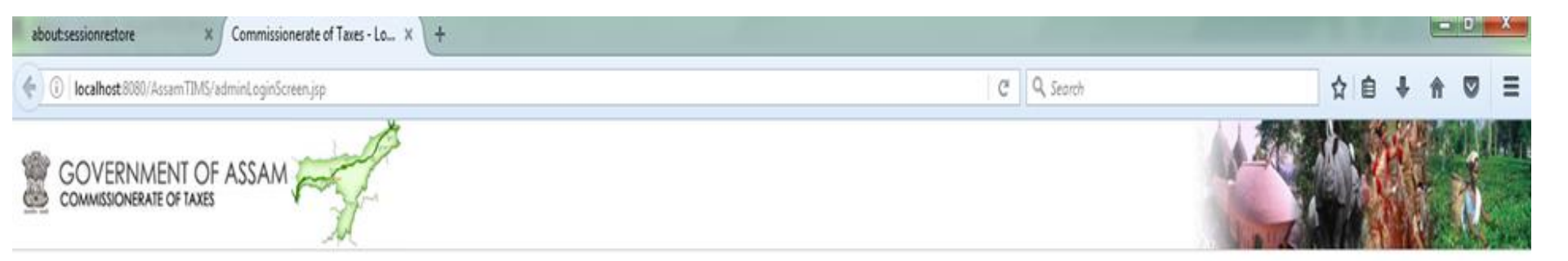

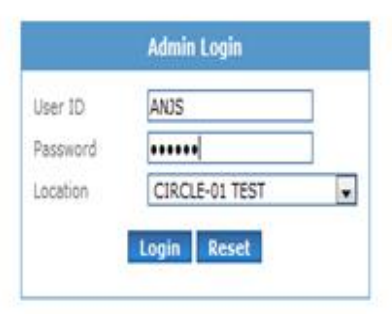

For best experience Internet Explorer or Mozilla Firefox is recommended.

Copyright © Commissionerate of Taxes, Govt. of Assam, 2010. Disclaimer Last updated on 7 th October 2010

# The following screen will appear after login. Then he/she needs to click on "GST Provisional ID and

#### Password".

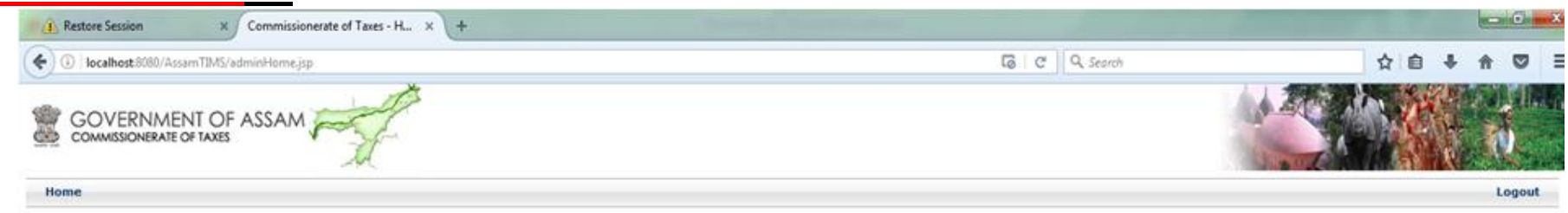

| Admin Home                                           |
|------------------------------------------------------|
| GST Provisional ID and Password                      |
| Dealer Profile Creation                              |
| Dealer Edit Profile                                  |
| Transporter Profile Creation                         |
| Transporter Edit Profile                             |
| Retrieve UserID                                      |
| Reset Password                                       |
| Online e-File                                        |
| Offline e-File Download                              |
| Offline e-File Upload                                |
| View Submited Form Details                           |
| Statutory Form Utilization                           |
| View Assign Feedback                                 |
| Report on Railway Consignments                       |
| Report on Vehicle Which are about to Enter CheckGate |
| Courier Return Request                               |
|                                                      |

For best experience Internet Explorer or Mozilla Firefox is recommended.

After clicking on "*GST Provisional ID and Password*" the following screen will appear where the officer In charge needs to fill the details of the dealer like his/her Firm name, Registration Number, Pan number of the firm, name of person applying for provisional id/password and his valid mobile number.

| O locathost 8080/Assem TIMS/provisionalDetails.gip     GOVERNMENT OF ASSAM     Mome     GST F | C Q Search 🛧 🖻 🖡                                     | n 🛡 : |
|-----------------------------------------------------------------------------------------------|------------------------------------------------------|-------|
| BOVERNMENT OF ASSAM                                                                           | Provisional ID and Password                          | Logou |
| Nome<br>GST F                                                                                 | Provisional ID and Password                          | Logou |
| GST                                                                                           | Provisional ID and Password                          |       |
| Name of the first t                                                                           |                                                      |       |
| Marine of the first P                                                                         |                                                      |       |
| name of the tirm ?                                                                            |                                                      |       |
| Registration Number *                                                                         |                                                      |       |
| PAN of the firm *                                                                             |                                                      |       |
| Name of the person applying *                                                                 |                                                      |       |
| Mobile Number of the person applying                                                          | g * (+91)                                            |       |
| Note: Please provide correct mob<br>as sms to this mobile.                                    | ile number as provisional id/ password would be sent |       |
| RETRIEVE G                                                                                    | ST PROVISIONAL ID AND PASSWORD                       |       |

opyright D Commissionerate of Taxes, Govt. of Assam, 2010, Disclaime Last updated on 7 th October 2010

#### After entering all the details correctly click on "<u>Retrieve GST</u> provisional ID and password".

| 📕 🕅 RE: sbii e-pay integration wi 🗴 🛛 🏹 The Ambanis host a specia 🗴 | (30) Facebook × New Tab                                           | Commissionerate of Taxes - In ×         | +         |       | - C -X  |
|---------------------------------------------------------------------|-------------------------------------------------------------------|-----------------------------------------|-----------|-------|---------|
| ( Iocalhot: 8080/AssamTIMS/provisionalDetails.jsp                   |                                                                   | C                                       | Q. Search | ☆ 自 ♣ | * • •   |
|                                                                     |                                                                   |                                         |           |       | di line |
| Home                                                                |                                                                   |                                         |           |       | Logout  |
|                                                                     | GST Provision                                                     | al ID and Password                      |           |       |         |
|                                                                     | Name of the firm *                                                | test                                    |           |       |         |
|                                                                     | Registration Number *                                             | 18740122540                             |           |       |         |
|                                                                     | PAN of the firm *                                                 | ADQPH4952F                              |           |       |         |
|                                                                     | Name of the person applying *                                     | Nippu Hatikakoty                        |           |       |         |
|                                                                     | Mobile Number of the person applying *                            | +91 9854134616                          |           |       |         |
|                                                                     | Note: Please provide correct mobile num<br>as sms to this mobile. | ber as provisional id/ password would t | be sent   |       |         |

Copyright © Commissionerate of Taxes, Govt. of Assam, 2010. Disclaimer Last updated on 7 th October 2010

#### Then the following screen will appear with dealer's provisional userid/password, Registration Number, Firm Name and Pan number. The details will also be sent as sms to the mobile number of the person who has come to receive provisional id/password

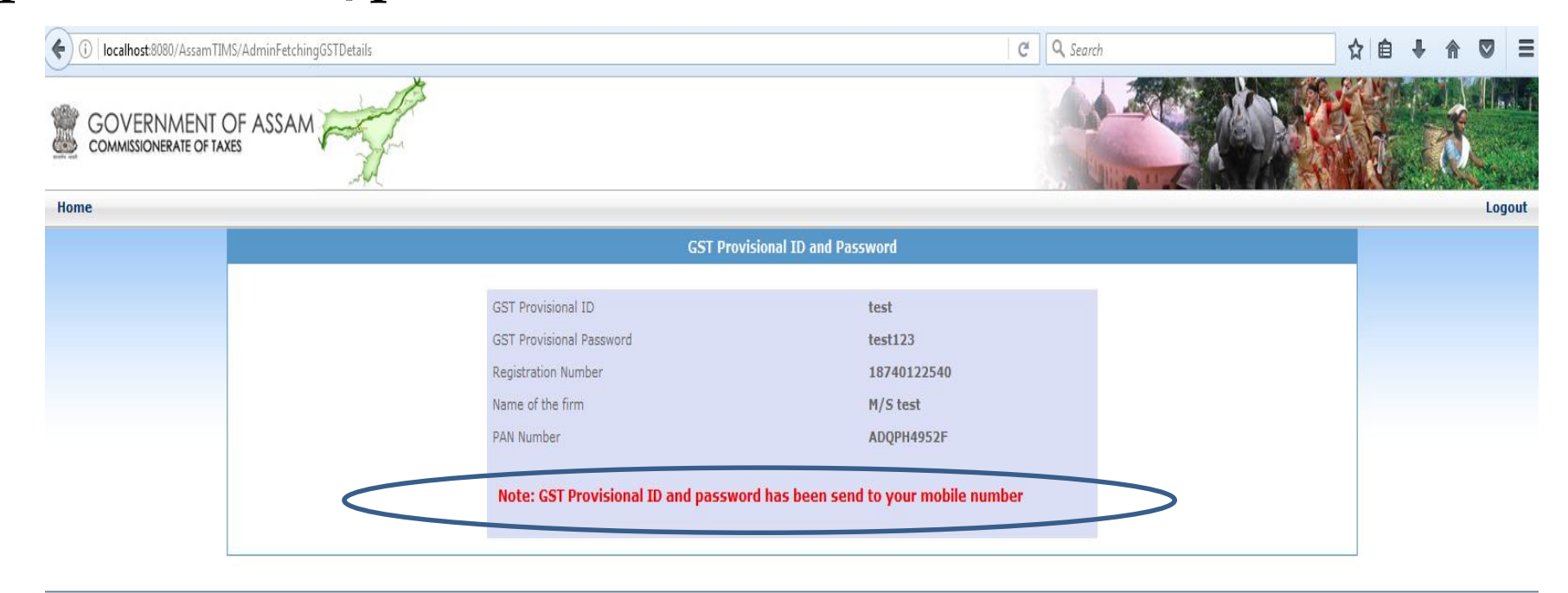

Copyright © Commissionerate of Taxes, Govt. of Assam, 2010. Disclaimer Last updated on 7 th October 2010

### **1.b.**

### Process for obtaining GST provisional user id and password from the Department portal tax.assam.gov.in

#### In order to obtain GST provisional userid/password,

#### dealer/taxpayer needs to visit our website

#### <u>"www.tax.assam.gov.in"</u>

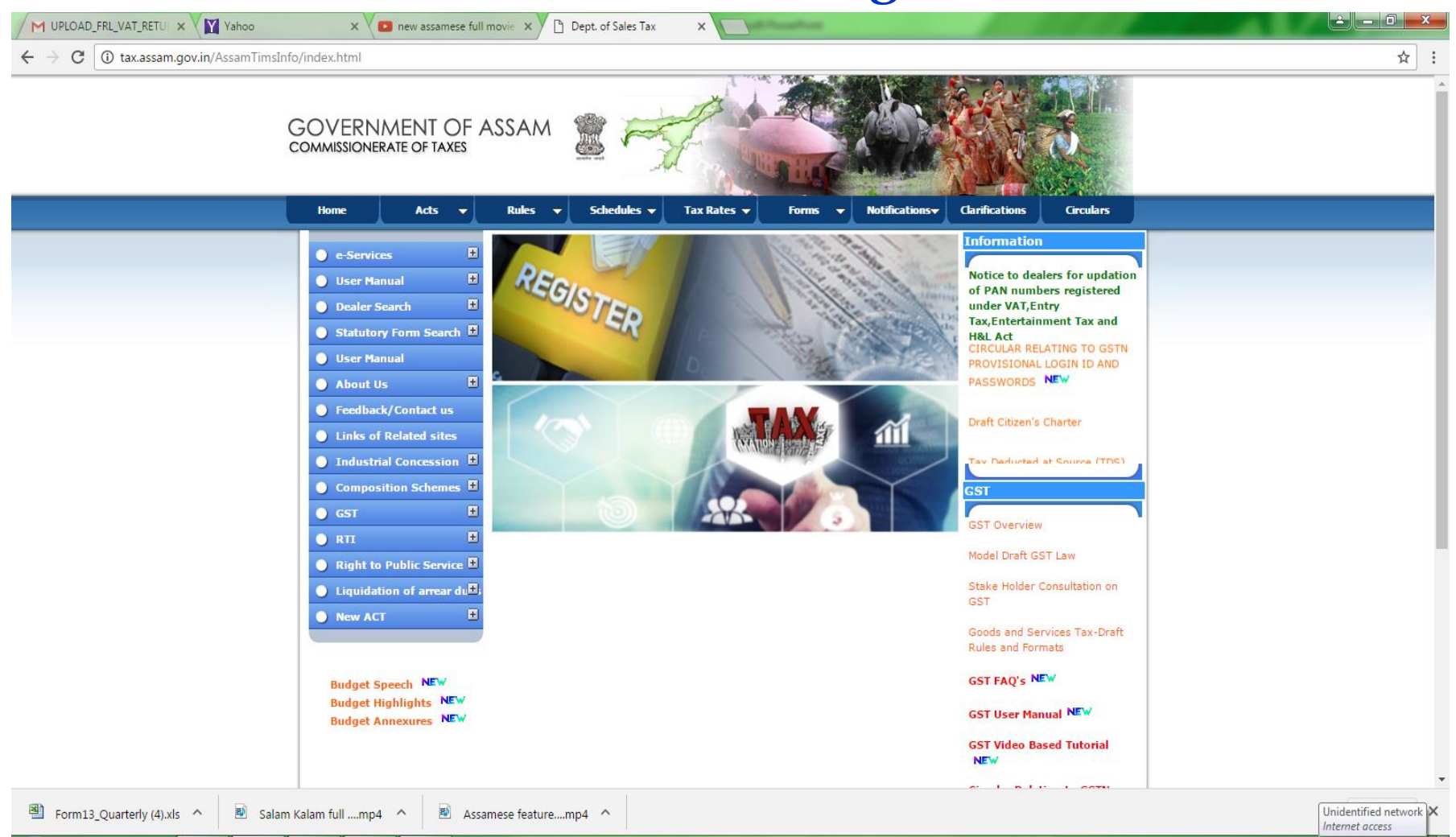

3:50 PM

25/11/2016

- 🗽 🛄 🌒

#### Click on "e-Return" option under "e-Services" menu.

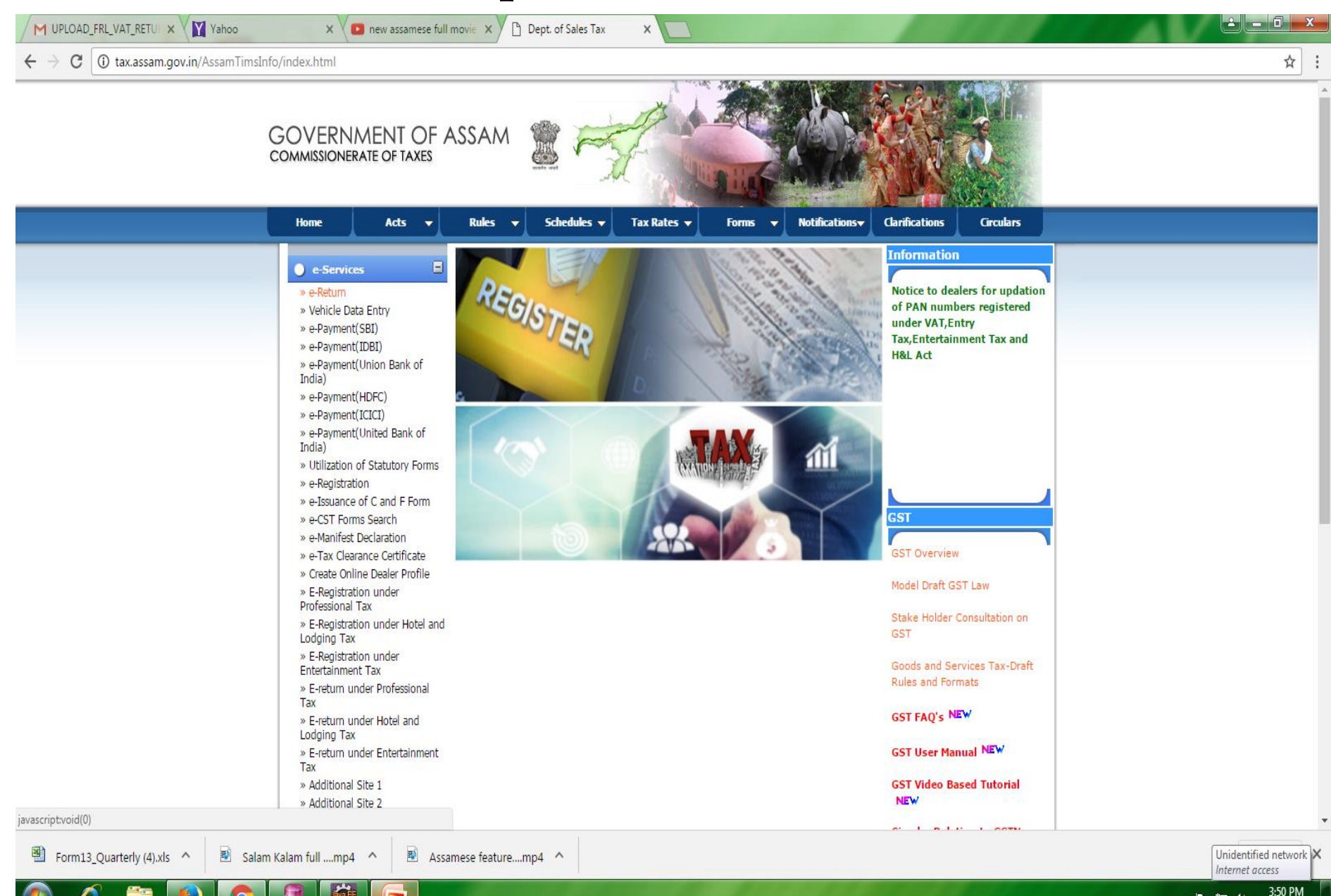

- 搔 🛄 🌒

25/11/2016

#### The following screen will appear after clicking on "<u>e-</u> <u>Return</u>" menu, wherein the <u>registered dealer/taxpayer</u> needs to login with his/her used id and password.

| 📚 Cricket scorecard - India vs 🗴 Commissionerate of Taxes - De 🗴 M System Error - assamtax.su 🗴 Commissionerate of Taxes - De 🗙 + |            |             |
|----------------------------------------------------------------------------------------------------|------------|-------------|
| Collocalhost:8080/AssamTIMS/dealerLogin.jsp                                                                                       | C Q Search | ☆ 自 ♣ 斋 ♥ ☰ |
| GOVERNMENT OF ASSAM                                                                                                    |            |             |

| User ID  |             |
|----------|-------------|
| Password |             |
|          |             |
|          | Login Reset |
|          |             |
|          |             |

Click here for password policy.

Notice to dealers for updation of PAN NEW

For best experience Internet Explorer or Mozilla Firefox is recommended.

ABOUT TRUST ONLINE

Copyright © Commissionerate of Taxes, Govt. of Assam, 2010. Disclaimer Last updated on 7 th October 2010

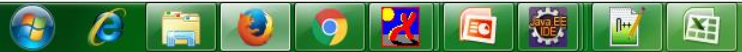

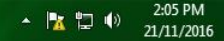

### After successful login, the dealer need to click on link <u>"GST Provisional ID/ Password".</u>

| Assam Commissionerate of Ta × +                 |                                                                                                    |                 | -   |            |           | x  |
|-------------------------------------------------|----------------------------------------------------------------------------------------------------|-----------------|-----|------------|-----------|----|
| ( ) Iocalhost.8080/AssamTIMS/DealerLoginServlet | C                                                                                                    | <b>Q</b> Search | ☆ 自 | <b>↓</b> ⋒ |           | ≡  |
| GOVERNMENT OF ASSAM                             |                                                                                                    |                 |     |            |           |    |
| Home                                            |                                                                                                    |                 |     |            | Logo      | ut |
|                                                 |                                                                                                    |                 |     |            |           |    |
|                                                 |                                                                                                    |                 |     |            |           |    |
| Offline e-File Download                         |                                                                                                    |                 |     |            |           |    |
| Offline e-File Unload                           |                                                                                                    |                 |     |            |           |    |
| View Submitted Form Details                     |                                                                                                    |                 |     |            |           |    |
| Statutory Form Utilization                      |                                                                                                    |                 |     |            |           |    |
| Delivery Note/Road Permit Search                |                                                                                                    |                 |     |            |           |    |
| Change Password                                 |                                                                                                    |                 |     |            |           |    |
| Edit Profile                                    |                                                                                                    |                 |     |            |           |    |
| Online Vehicle Entry                            |                                                                                                    |                 |     |            |           |    |
| Vehicle Status                                  |                                                                                                    |                 |     |            |           |    |
| Vehicle Details view                            |                                                                                                    |                 |     |            |           |    |
| Change Password                                 |                                                                                                    |                 |     |            |           |    |
|                                                 |                                                                                                    |                 |     |            |           |    |
| Сору                                            | right © Commissionerate of Taxes, Govt. of Assam, 2010. Disclaimer<br>Last updated on 7 th October 2010 |                 |     |            |           |    |
|                                                 |                                                                                                    |                 |     |            |           |    |
|                                                 |                                                                                                    |                 |     |            |           |    |
|                                                 |                                                                                                    |                 |     |            |           |    |
|                                                 |                                                                                                    |                 |     |            |           |    |
|                                                 |                                                                                                    |                 |     |            |           |    |
|                                                 |                                                                                                    |                 |     |            | 6.12 DM   |    |
|                                                 |                                                                                                    |                 | - P | ( 🖫 🕪      | 21/11/201 | 16 |

#### After clicking on "GST Provisional ID/ Password" tab, dealers will get their GST Provisional ID and Password as shown below. After noting the GST provisional id/password, dealer needs to click on "Click here to redirect to GST portal for updating GST related information".

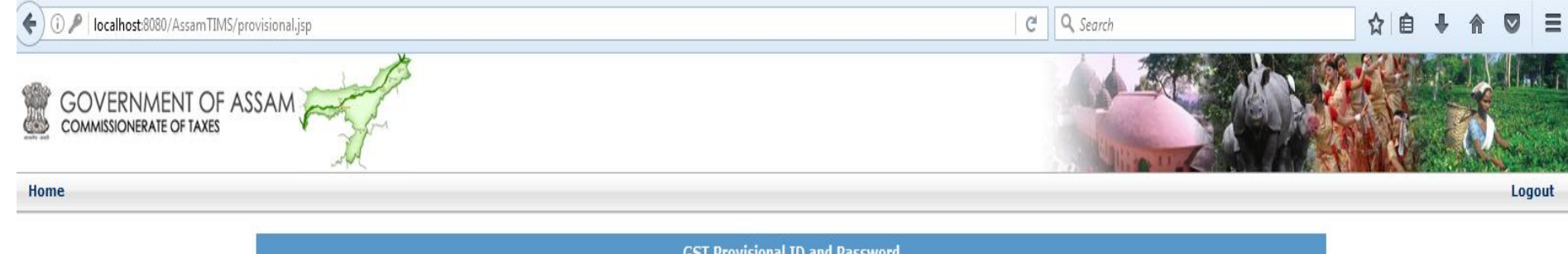

|   | GST Provisional ID and Pass                      | sword                      |
|---|--------------------------------------------------|----------------------------|
| G | SST Provisional ID                               | test                       |
| G | SST Provisional Password                         | test123                    |
| R | legistration Number                              | 18740122540                |
| N | lame of the firm                                 | M/S test                   |
| P | AN Number                                        | ADQPH4952F                 |
|   | Click here to redirect to GST portal for updatin | ng GST related information |

Copyright © Commissionerate of Taxes, Govt. of Assam, 2010. Disclaimer Last updated on 7 th October 2010

### **Important Timelines relating to GST enrolment process**

- 1. GST enrolment process will be **closed down for a week starting from 10<sup>th</sup> January 2017** i. e, from 10<sup>th</sup> Jan 2017 till 17<sup>th</sup> Jan 2017, dealers/tax payers will not be able to initiate or complete enrolment process at **gst.gov.in** portal.
- 2. Enrolment process would again start at gst.gov.in portal for dealers from 17<sup>th</sup> Jan 2017 till 31<sup>st</sup> Jan 2017.
- 3. After 31<sup>st</sup> Jan 2017, enrolment process would be closed down for all States.
- 4. 90% GST enrolment to be ensured by the Department.

# 2. **GST** enrolment process at the gst.gov.in portal

For GST enrolment , dealer needs to either click on "Click here

to redirect to GST portal for updating GST related information"

in tax.assam.gov.in portal

#### or <u>visit website gst.gov.in</u>

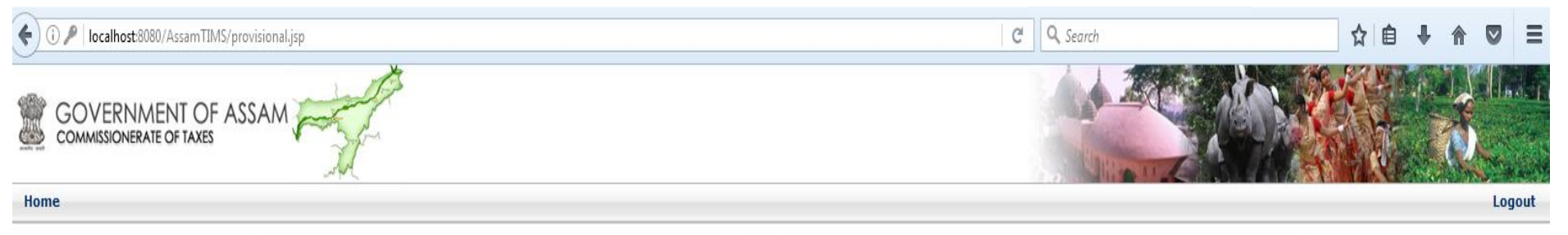

| GST Provisional ID       | test        |
|--------------------------|-------------|
| GST Provisional Password | test123     |
| Registration Number      | 18740122540 |
| Name of the firm         | M/S test    |
| PAN Number               | ADQPH4952F  |

Copyright © Commissionerate of Taxes, Govt. of Assam, 2010. Disclaimer Last updated on 7 th October 2010

### gst.gov.in website

- 0 X Commissionerate of Taxes - Kn... 🗙 🏾 🧱 Goods & Service Tax (GST) ... 🗙 + C Q Search ☆自 - 4 < 🛈 🔒 https://www.gst.gov.in Ξ Skip to Main Content A<sup>+</sup> A<sup>-</sup> Goods and Services Tax Get Ready for GST Existing Taxpayers of VAT, Service Tax, Central Excise · Enroll yourself for smooth transition to GST · Your provisional ID will come from your tax officer · Update profile information and upload documents · Enrolment is being taken up in a staggered manner Click here for Enrolment Schedule for your state Already enrolled? Click Existing User Login NEW USER LOGIN EXISTING USER LOGIN 

 

 Website Policies
 Related Sites
 Help
 Contact Us

 Website Policy
 Central Board of Excise and Customs
 System Requirements
 Help Desk Number: 0124-4688999

 Central Board of Excise and Customs
 System Requirements
 Help Desk Number: 0124-4688999

## For first time log in, dealer needs to click on "NEW USER LOGIN"

NIND 🐝

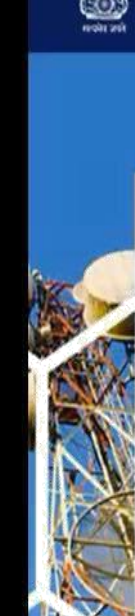

Vi2

#### Goods and Services Tax

#### Get Ready for GST

Existing Taxpayers of VAT, Service Tax, Central Excise

- · Enroll yourself for smooth transition to GST
- · Your provisional ID will come from your tax officer
- Update profile information and upload documents
- Enrolment is being taken up in a staggered manner

Click here for Enrolment Schedule for your state

Already enrolled? Click Existing User Login

For first time login, click the NEW USER LOGIN button.

NEW USER LOGIN DEXISTING USER LOGIN

Related Sites, O

Website Policies

- 0 X

#### Tick on Declaration and click on continue button.

#### Goods and Services Tax

#### Home > Login

GSTN has been assigned the task of collection of data of existing taxpayers under indirect taxes for their smooth transition to GST. I would like to continue my business operations under GST regime, I agree to provide details sought by GSTN as per the provisions of Proposed Model Goods and Services Tax Act (GST Act). I understand that the GST Act shall come into force as on the date to be notified by the Central / State Government and the provisional registration number issued shall be effective only from the date to be notified.

The Declaration page is displayed.

ONTINUE

#### Steps to complete Provisional Registration

- Step 1: Enter the Username and Password provided to you by your State VAT Authority
- Step 2: Enter Mobile Number and Email Address of the authorized signatory of the business entity All future correspondence from the GST portal will be sent on this registered Mobile Number and Email Address
- Step 3: Enter OTP sent on Mobile Number and Email Address provided by you

V O

00:26

• Step 4: Enter information and upload scanned images as mentioned in provisional registration form

Please read the User Guide and FAQ (links available in the footer) before proceeding ahead. In case of any queries please contact our Help Desk Number or Email Address mentioned in the footer. -

- 0

Login

#### Enter provisional id provided by state authority.

| 100                                                                         | COMPLEX COLOR AND INCIDENT AND INCIDENT                                                                                         |   |
|-----------------------------------------------------------------------------|----------------------------------------------------------------------------------------------------|---|
| Home Login                                                                  |                                                                                                    |   |
|                                                                             | Login                                                                                                    |   |
|                                                                             | Indicates Mandatory Fields                                                                                                    |   |
| Enter the Provisional ID that you                                           | Provisional ID (as provided by Tax Authority)•                                                                                  |   |
| received in the e-mail message or any other communication received from the | 17AABFO0597R1ZL                                                                                                    |   |
| State VAT Department.                                                       | Password (as provided by Tax Authority)•                                                                                        |   |
|                                                                             | Enter password                                                                                                    |   |
|                                                                             | Type the characters you see in the image below •                                                                                |   |
|                                                                             | Enter Characters shown below                                                                                                    |   |
|                                                                             |                                                                                                    |   |
|                                                                             | LOGIN                                                                                                    |   |
|                                                                             | <b>O</b> First time login: Please contact your VAT Department to get your Provisional ID and Password, if not received or lost. |   |
|                                                                             | <b>O</b> Existing User: If you have already created your<br>Username and Password, clippere to login.                           | _ |

<u>@</u>

W

#### Enter password provided by State authority.

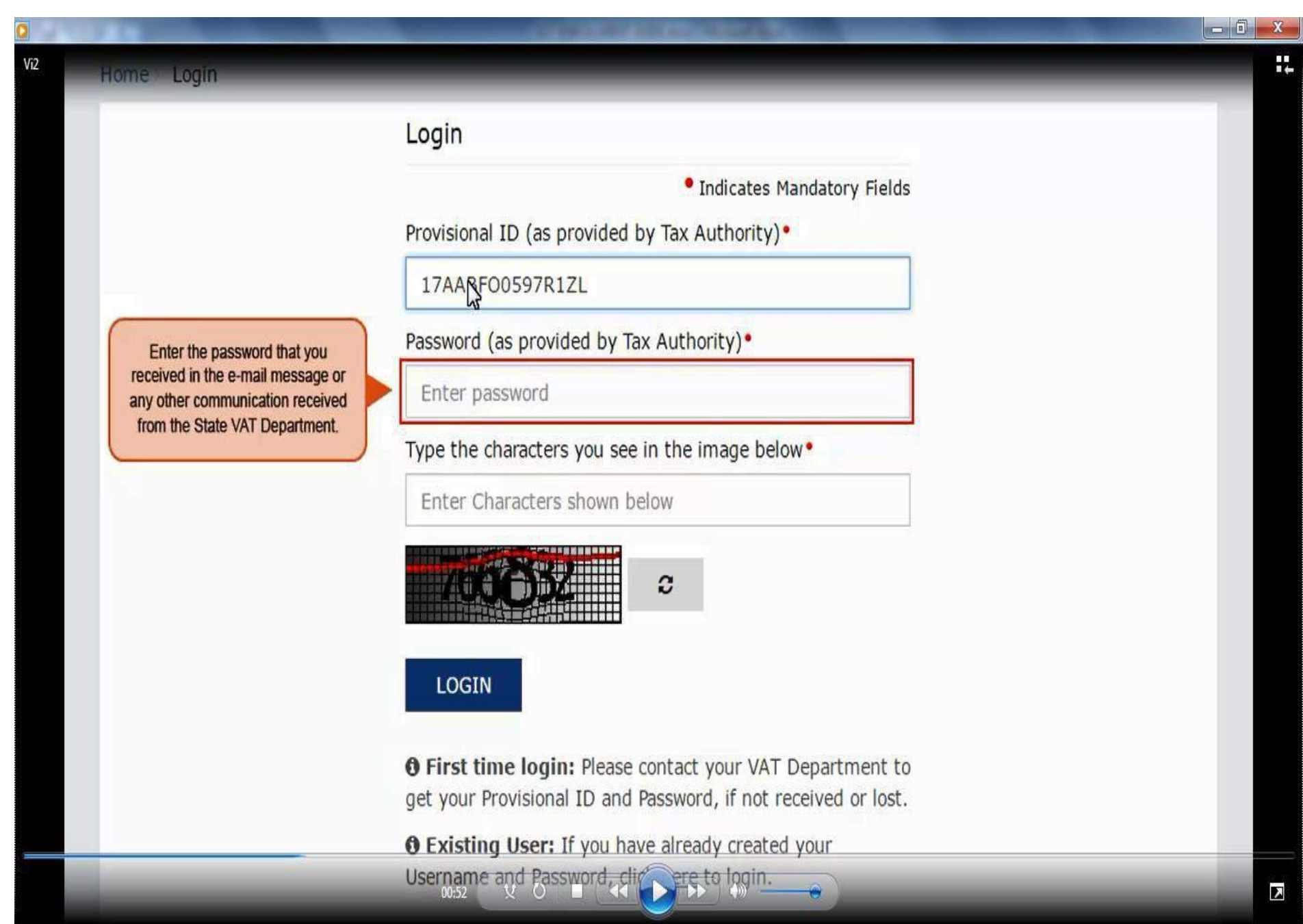

#### Enter Captcha value shown in image.

| A DESCRIPTION OF      | CONTRACTOR AND ADDRESS OF MANY                                                                                                    |  |
|-----------------------|----------------------------------------------------------------------------------------------------|--|
| Home> Login           |                                                                                                    |  |
|                       | Login                                                                                                    |  |
|                       | Indicates Mandatory Fields                                                                                                    |  |
|                       | Provisional ID (as provided by Tax Authority)•                                                                                     |  |
|                       | 17AABF00597R1ZL                                                                                                    |  |
|                       | Password (as provided by Tax Authority)•                                                                                           |  |
|                       | •••••                                                                                                    |  |
|                       | Type the characters you see in the image below •                                                                                   |  |
|                       | 766832                                                                                                    |  |
|                       |                                                                                                    |  |
| Click the LOGIN butto |                                                                                                    |  |
|                       | <b>O</b> First time login: Please contact your VAT Department to<br>get your Provisional ID and Password, if not received or lost. |  |
|                       | Existing User: If you have already created your                                                                                    |  |

Username and Password, click here to login.

#### Enter valid email and mobile no.

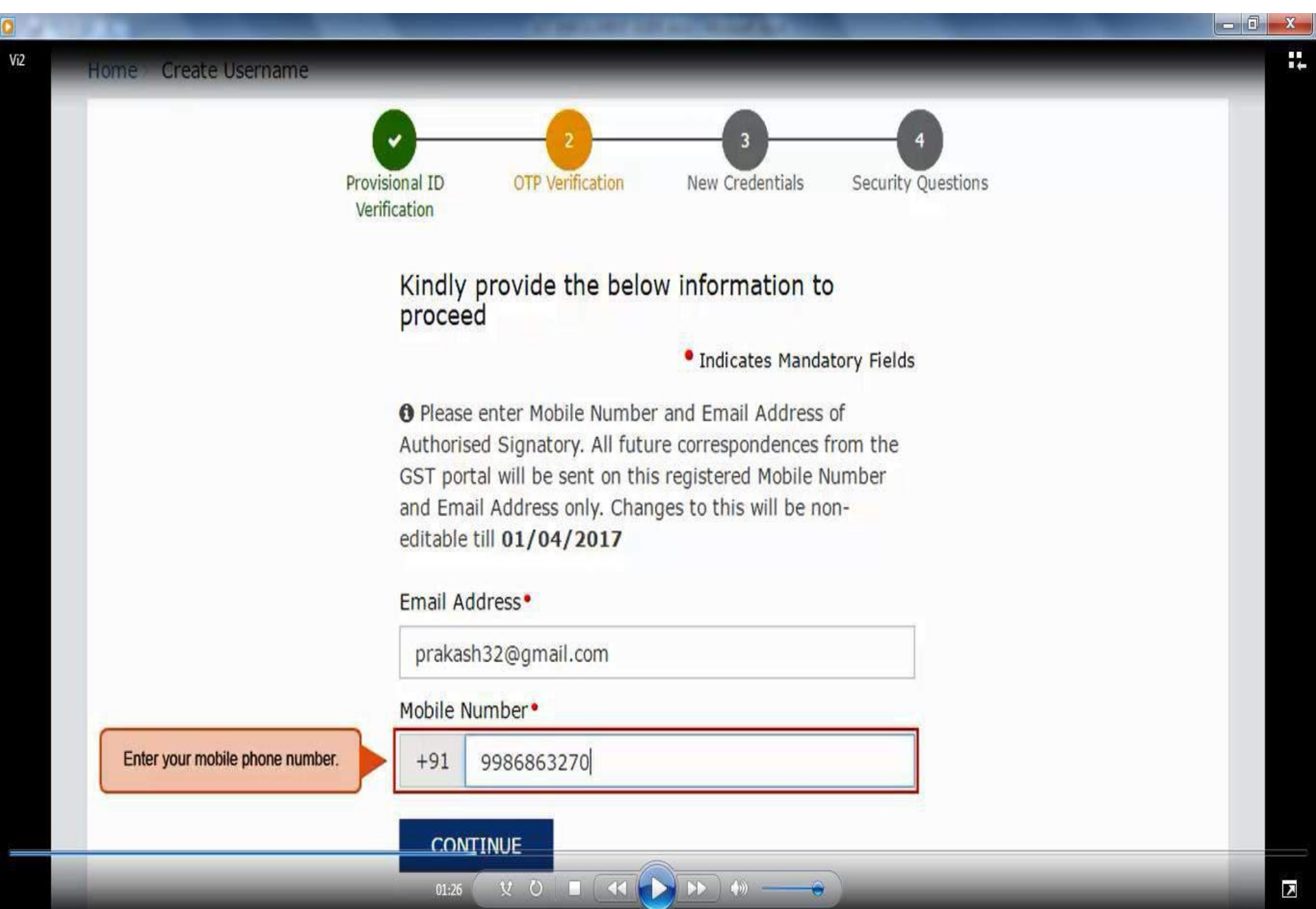

#### Contd ...

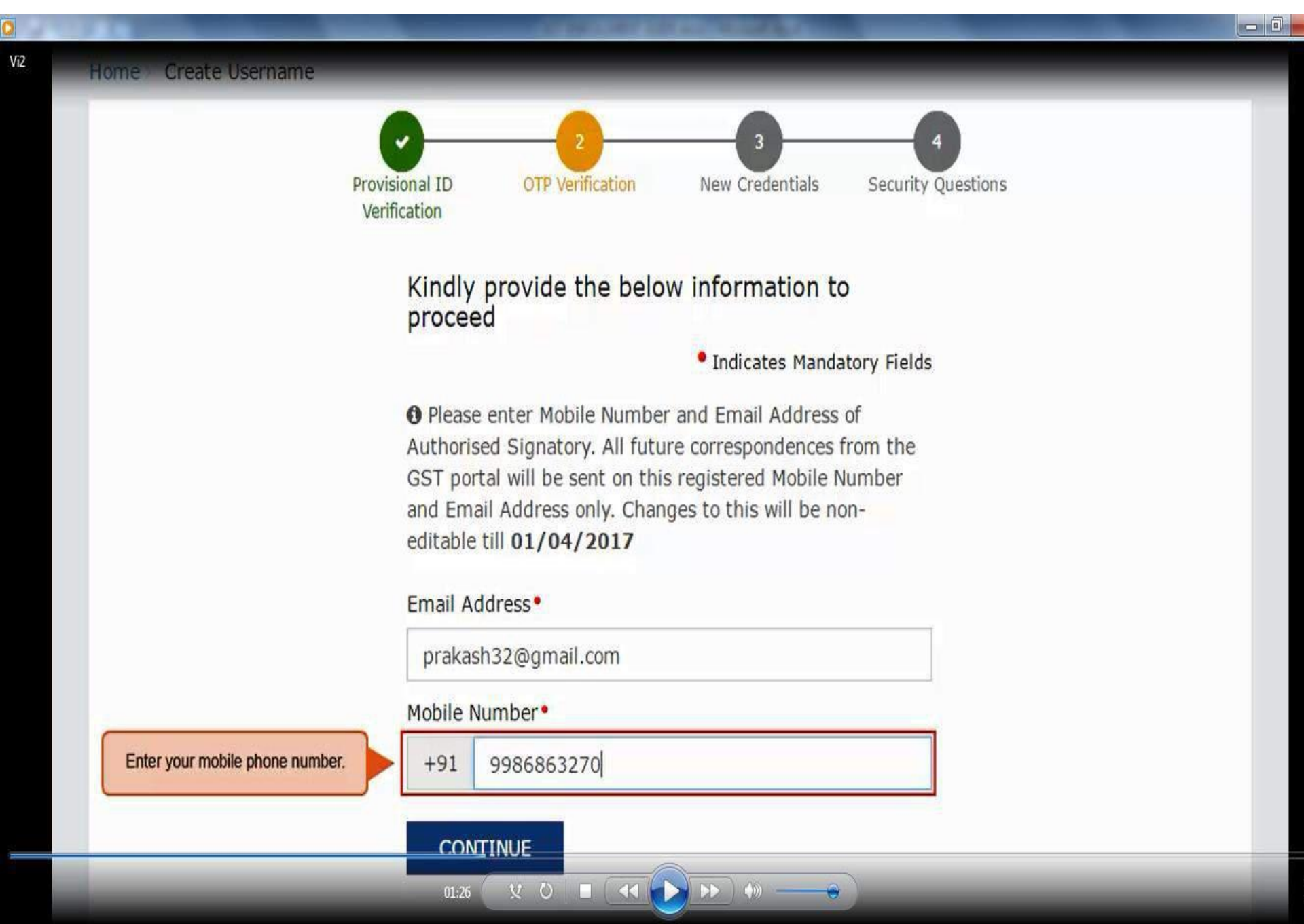

#### **Enter separate OTP received on email and mobile.**

| Pr                                                          | ovisional ID OTP Verification New Credentials Security Questions |  |
|-------------------------------------------------------------|------------------------------------------------------------------|--|
| N N                                                         | /erification                                                     |  |
|                                                             |                                                                  |  |
| The OTP Verification page                                   | OTP Verification                                                 |  |
| is displayed.                                               | Indicates Mandatory Fields                                       |  |
| You must have received two                                  | Please enter the OTPs sent to your Email Address                 |  |
| (OTPs), one on your e-mail                                  | prakash32@gmail.com and Mobile Number 9986863270                 |  |
| address and another on your<br>mobile phone number          | Email OTP•                                                       |  |
|                                                             | Enter Empil OTD                                                  |  |
| Do not share these OTPs<br>with anyone.                     | Enter Email OTP                                                  |  |
| Check your e-mail message                                   | Mobile OTP*                                                      |  |
| and note your Email OTP. Also                               | Enter Mobile OTP                                                 |  |
| check text messages sent on<br>your mobile phone number and |                                                                  |  |
| note your Mobile OTP.                                       | CONTINUE RESEND OTP                                              |  |
|                                                             |                                                                  |  |
|                                                             |                                                                  |  |
|                                                             |                                                                  |  |

#### **<u>Click on Resend OTP button in case OTP is expired</u>.**

|                      | 100                                                            | A CARL AND A CARL AND A CARL AND A CARL AND A CARL AND A CARL AND A CARL AND A CARL AND A CARL AND A CARL AND A |  |
|----------------------|----------------------------------------------------------------|----------------------------------------------------------------------------------------------------|--|
| Home Create Username |                                                                |                                                                                                    |  |
|                      | 0 0                                                            | 2 3 4                                                                                                    |  |
|                      | Provisional ID OTP Ven<br>Verification                         | ification New Credentials Security Questions                                                                    |  |
|                      | OTP Verification                                               | 1                                                                                                    |  |
|                      |                                                                | Indicates Mandatory Fields                                                                                      |  |
|                      | Please enter the OTI<br><b>prakash32@gmail</b> .<br>Email OTP• | Ps sent to your Email Address<br>.com and Mobile Number 9986863270                                              |  |
|                      |                                                                |                                                                                                    |  |
|                      | Mobile OTP•                                                    | In case your OTP is expired and you want to receive<br>the OTP again on your e-mail address and mobile          |  |
|                      | •••••                                                          | phone number, click the RESEND OTP button.                                                                      |  |
|                      | CONTINUE                                                       | RESEND OTP                                                                                                    |  |
|                      |                                                                |                                                                                                    |  |
|                      |                                                                |                                                                                                    |  |

1)

¥ 0 🔳 📢 🗧

Seek

## Enter the New user name and new password for the next time log in and fill up other details.

| Home Create Username                                                |                                                                                                    | _ |
|---------------------------------------------------------------------|----------------------------------------------------------------------------------------------------|---|
| 1                                                                   | Provisional ID OTP Verification New Credentials Security Questions                                                                                                    |   |
|                                                                     | Kindly provide the below information to proceed                                                                                                    |   |
|                                                                     | Indicates Mandatory Fields New Username                                                                                                    |   |
|                                                                     | prakash_32                                                                                                    |   |
|                                                                     | • You are required to choose a New Username. Username<br>should be of 8 to 15 characters, which should start with an<br>alphabet, should comprise of alphabets and can contain<br>numbers, special character (dot (.), underscore (_) or<br>hyphen (-)) |   |
|                                                                     | New Password •                                                                                                    |   |
| Lenter a Password that you will be<br>using from next time onwards. | Enter New Password                                                                                                    |   |
|                                                                     | Password should be of 8 to 15 characters, should<br>comprise of at least one alphabet, one number, once upper<br>case letter, one lower case letter and one special character                                                                           |   |
|                                                                     | Re-confirm Password                                                                                                    |   |

# Enter security questions. This is required to reset password in case user forgets.

| Home Create Username                      |                                                                                                    |  |
|-------------------------------------------|----------------------------------------------------------------------------------------------------|--|
|                                           | Provisional ID OTP Verification New Credentials Security Questions                                                         |  |
|                                           | Security Questions (To enable you to retrieve<br>your password in case you forget it)                                      |  |
|                                           | Indicates Mandatory Fields                                                                                                 |  |
| The Security Questions page is displayed. | 1. What is the data of birth of Proprietor (in case of<br>Proprietorship) /Year of commencement of Business?<br>(Others) • |  |
| on this page.                             | Enter Security Answer                                                                                                    |  |
|                                           | 2. What is the name of your mother(in case of Proprietorship)/Mother name of Primary Authorized Signatory?                 |  |
|                                           | Enter Security Answer                                                                                                    |  |
|                                           | 3. Name your main commodity / service•                                                                                     |  |
|                                           | Enter Security Answer                                                                                                    |  |
|                                           | 4. Name of the first employe                                                                                               |  |

#### Contd ...

| me Create Username                                                                                                    |                                                                                                    |  |
|----------------------------------------------------------------------------------------------------|----------------------------------------------------------------------------------------------------|--|
| Prov<br>Ver                                                                                                    | visional ID OTP Verification New Credentials Security Questions                                                                                                    |  |
|                                                                                                    | Security Questions (To enable you to retrieve<br>your password in case you forget it)                                                                                           |  |
| It is mandatory to enter answers to<br>all the security questions. Be careful<br>when answering the security<br>questions. | <ul> <li>Indicates Mandatory Fields</li> <li>What is the data of birth of Proprietor (in case of<br/>Proprietorship) /Year of commencement of Business?<br/>(Others)</li> </ul> |  |
| you will be required to answer these<br>security questions to retrieve<br>your password.                                   | Enter Security Answer<br>2. What is the name of your mother(in case of<br>Proprietorship)/Mother name of Primary Authorized                                                     |  |
|                                                                                                    | Signatory? •                                                                                                    |  |
|                                                                                                    | 3. Name your main commodity / service*                                                                                                    |  |
|                                                                                                    |                                                                                                    |  |

#### Contd ...

Vi2

-

 What is the data of birth of Proprietor (in case of Proprietorship) /Year of commencement of Business? (Others) •

1990

2. What is the name of your mother(in case of Proprietorship)/Mother name of Primary Authorized Signatory? •

prabha

3. Name your main commodity / service\*

paper

4. Name of the first employee \*

abhilash

5. Personal Mobile Number of Proprietor / Authorized Signatory •

For each security question, enter the answer.

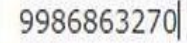

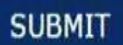

03:40

#### Now log in with new user name and password.

| 😹 Goods and  | Services Tax                                                                                   | +D Login |
|--------------|------------------------------------------------------------------------------------------------|----------|
| Home > Login |                                                                                                |          |
|              | Ousername and password have been successfully<br>created. Kindly login using these credentials |          |
|              | Login                                                                                          |          |
|              | Indicates Mandatory Fields                                                                     |          |
|              | Username •                                                                                     |          |
|              | Enter Username                                                                                 |          |
|              | Password •                                                                                     |          |
|              | Enter password                                                                                 |          |
|              | LOGIN                                                                                          |          |
|              | Forgot Username Forgot Password                                                                |          |
|              | <b>O</b> First time login: If you a logging in for the first time,                             |          |

#### Contd...

|              |                                  | CONTRACTOR DESCRIPTION OF A DESCRIPTION OF A DESCRIPTION OF |          |
|--------------|----------------------------------|----------------------------------------------------------------------------------------------------|----------|
| 🥁 Goo        | ds and S                         | ervices Tax                                                                                                    | +∂ Login |
| Home > Login |                                  |                                                                                                    |          |
|              |                                  | Ousername and password have been successfully created. Kindly login using these credentials                                                                                                    |          |
|              |                                  | Login                                                                                                    |          |
|              |                                  | Indicates Mandatory Fields                                                                                                    |          |
|              |                                  | Username*                                                                                                    |          |
| You ca       | an login to the GST              | Enter Username                                                                                                    |          |
| pag          | e with your new me and Password. | Password •                                                                                                    |          |
|              |                                  | Enter password                                                                                                    |          |
|              |                                  |                                                                                                    |          |
|              |                                  | LOGIN                                                                                                    |          |
|              |                                  | Forgot Username Forgot Password                                                                                                    |          |
|              |                                  | O First time login: If you a logging in for the first time,                                                                                                    |          |

click nere to login

#### **Fillup details of business.**

| Business<br>Details                     | Promoter /<br>Partners                                   | Authorized<br>Signatory          | Principal<br>Place of<br>Business                               | Addl place<br>of business                                                    | Goods &<br>Services                      | Bank<br>Accounts   | Verification    |
|-----------------------------------------|----------------------------------------------------------|----------------------------------|-----------------------------------------------------------------|------------------------------------------------------------------------------|------------------------------------------|--------------------|-----------------|
| Details of y                            | our Business                                             | Notice the five<br>Legal Name of | fields are auto-popula<br>of Business (as per ci<br>and Zone/ D | ted: Legal Name of Bus<br>urrent tax Act), PAN of t<br>District/ Ward/ Zone. | iness (as per PAN)<br>he Business, State | • indicates n      | nandatory field |
| Legal Nam<br>Prakash A                  | e of Business (as<br>garwala                             | per PAN) L                       | egal Name of Bu<br>ax Act)<br>OM PRAKASH AC                     | siness (as per curren<br>GARWALA                                             | t PAN of the                             | e Business<br>597R |                 |
| Trade Nam<br>Enter Tra                  | e<br>ide Name                                            |                                  | Constitution of Bu<br>Select One Bus                            | usiness •<br>iness Area •                                                    | ]                                        |                    |                 |
| State<br>Meghalaya                      | a<br>te All Existing P                                   |                                  | Zone/ District/ Wa<br>ci <mark>r</mark> cle                     | ard/ Zone                                                                    | Zone/ Dis                                | trict/ Ward/ Zor   | ne No∙<br>▼     |
| Registration<br>Select                  | Type•                                                    | Registration                     | n No. •                                                         | Date of Regist                                                               | ration •                                 | ADD                |                 |
| Document U                              | pload                                                    | State                            | VAT Registration, Cel                                           | ntral Excise, Service Tax                                                    | Registration.                            |                    |                 |
| Proof of Con<br>Select                  | stitution of Busi                                        | ness*                            |                                                                 |                                                                              | •                                        |                    |                 |
| File with F     Maximum     Choose File | PDF or JPEG form<br>file size for uple<br>No file chosen | nat is only allo<br>oad is 1 MB  | wed.                                                            |                                                                              |                                          |                    |                 |

#### Enter details of promoter/partner details.

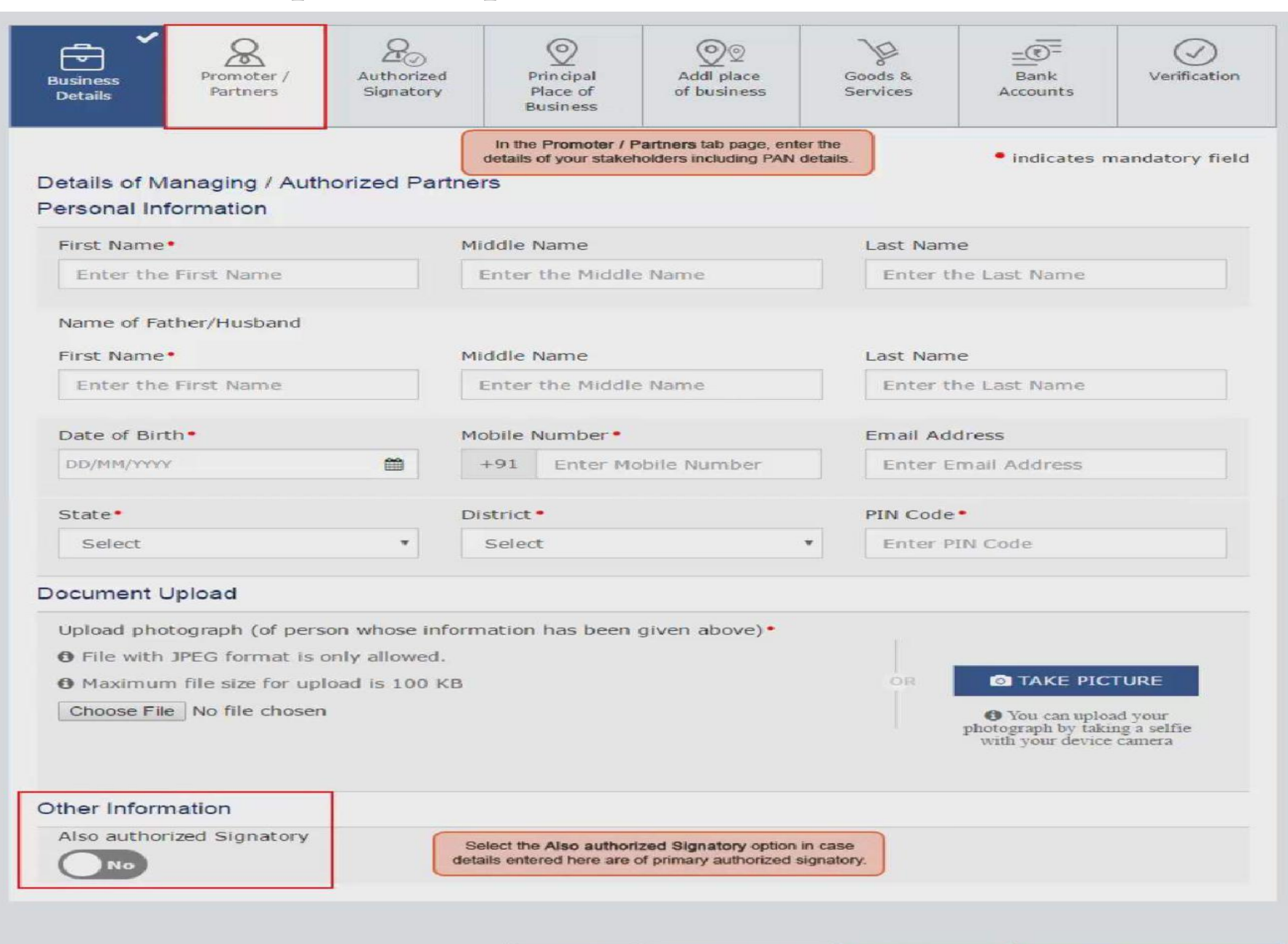

Ca

#### Enter details of authorized signatory.

| pplication Type                  | Provisional ID                                   | La:                                                         | st Modified                      | Pr                                                     | ofile                            |
|----------------------------------|--------------------------------------------------|-------------------------------------------------------------|----------------------------------|--------------------------------------------------------|----------------------------------|
| Inrolment                        | 17AABF00597R12                                   | ZL 28                                                       | /10/2016                         | 21                                                     | 7%                               |
| Business<br>Details              | Authorized Principal<br>Signatory Business       | Addi place<br>of business                                   | Goods &<br>Services              | Bank<br>Accounts                                       | Verification                     |
| Authorized Signatory             | Remember to select the<br>you are entering the d | Primary Authorized Signat<br>letails of the primary authori | ory option when<br>and signatory | • indicates n                                          | nandatory field                  |
| Primary Authorized Sig           | natory                                           |                                                             |                                  |                                                        |                                  |
| Personal Information             |                                                  |                                                             |                                  |                                                        |                                  |
| First Name*                      | Middle Name                                      |                                                             | Last Name                        |                                                        |                                  |
| Enter the First Name             | Enter the M                                      | iddle Name                                                  | Enter th                         | e Last Name                                            |                                  |
|                                  |                                                  |                                                             |                                  |                                                        |                                  |
| same of Father/Husband           |                                                  |                                                             |                                  |                                                        |                                  |
| First Name*                      | Middle Name                                      |                                                             | Last Name                        | =                                                      |                                  |
| Enter the First Name             | Enter the M                                      | Iddle Marrie                                                | Enter th                         | HE LEAST PLEATINE                                      |                                  |
| Date of Birth-                   | Mobile Numbe                                     | na" <b>-</b>                                                | Email Add                        | fress                                                  |                                  |
| DD/HM/WWW                        | +91 Ente                                         | r Mobile Mumber                                             | Enter Er                         | mail Address                                           |                                  |
| Gender*<br>Male Female<br>Others | Telephone Nur                                    | mber<br>sone Number                                         | J                                |                                                        |                                  |
|                                  | cita                                             |                                                             | A Locate on the A                |                                                        |                                  |
| Foter Pullding No. / Flat        | No Enter Floor I                                 | No                                                          | Fotor Pr                         | emise / Buildin                                        | a                                |
|                                  |                                                  |                                                             |                                  |                                                        |                                  |
| Road / Street •                  | Locality / Villa                                 | ge*                                                         |                                  |                                                        |                                  |
| Enter Road / Street              | Enter Localit                                    | ty / Village                                                |                                  |                                                        |                                  |
| State*                           | District .                                       |                                                             | PIN Code                         | -                                                      |                                  |
| Select                           | * Select                                         |                                                             | Enter PI                         | N Code                                                 |                                  |
| Deciment Linland                 |                                                  |                                                             |                                  |                                                        |                                  |
| Socurrent opiolo                 |                                                  |                                                             |                                  |                                                        |                                  |
| Folget                           | ithorized Signatory                              |                                                             | -                                |                                                        |                                  |
| C Eile with PDE or 1PEG fo       | mat is only allowed                              |                                                             |                                  |                                                        |                                  |
| Maximum file size for ur         | load is 1 MB                                     |                                                             |                                  |                                                        |                                  |
| Choose File No file chose        | n                                                |                                                             |                                  |                                                        |                                  |
|                                  |                                                  |                                                             |                                  |                                                        |                                  |
| Upload photograph (of per        | son whose information has b                      | een given above).                                           |                                  |                                                        |                                  |
| • File with JPEG format is       | only allowed.                                    |                                                             |                                  |                                                        | TUDE                             |
| Maximum file size for up         | load is 100 KB                                   |                                                             | CIR                              | IST TAKE PIC                                           | TORE                             |
| Choose File No file chose        | n                                                |                                                             |                                  | You can uplo<br>photograph by taki<br>with your device | ad your<br>ng a selfie<br>camera |
|                                  |                                                  |                                                             |                                  |                                                        |                                  |
|                                  |                                                  |                                                             |                                  |                                                        |                                  |

1.66

5

D

#### Enter details of principal place of business.

| Business<br>Details           | Authorized<br>Signatory | Principal<br>Place of<br>Business | Addl place<br>of business | Goods &<br>Services | Bank<br>Accounts | Verification    |
|-------------------------------|-------------------------|-----------------------------------|---------------------------|---------------------|------------------|-----------------|
|                               |                         |                                   |                           |                     | • indicates r    | mandatory field |
| Details of Principal Place of | of Business             | In the Principal Pi               | ace of Business tab p     | age,                |                  |                 |
| daress                        |                         | enter the details of th           | e principal place of bu   | siness.             |                  |                 |
| Building No. / Flat No. •     | FI                      | oor No.                           |                           | Name of             | the Premise / B  | uilding         |
| Enter Building No. / Flat N   | 10-                     | Enter Floor No.                   |                           | Enter P             | remise / Buildin | g               |
| Road / Street •               | Lo                      | ocality / Village •               |                           |                     |                  |                 |
| Enter Road / Street           |                         | Enter Locality /                  | Village                   |                     |                  |                 |
|                               |                         |                                   |                           |                     |                  |                 |
| State•                        | D                       | istrict •                         |                           | PIN Code            |                  |                 |
| Meghalaya                     |                         | Select                            |                           | Enter P             | IN Code          |                 |
| Contact Information           |                         |                                   |                           |                     |                  |                 |
| Office Email Address.         | M                       | obile Number •                    |                           | Office Tel          | ephone Number    | -               |
| Enter Email Address           |                         | +91 Enter Mo                      | bile Number               | Enter T             | elephone Numb    | er              |
| Enter Fax Number              |                         | Principal                         | Place of Business.        |                     |                  |                 |
| Nature of possession of p     | premises •              |                                   | Document U                | pload               |                  |                 |
| Select                        | •                       |                                   | Proof of Prin             | cipal Place of B    | usiness*         |                 |
| Screet                        |                         |                                   | Select                    |                     |                  | •               |
|                               |                         |                                   | Maximum                   | FDF of JPEG for     | oad is 1 MB      | ved.            |
|                               |                         |                                   | Choose File               | No file chosen      |                  |                 |
| ature of Business Activity    | being carrie            | d out (You may                    | select more th            | an one)*            |                  |                 |
| Bonded Warehouse              |                         |                                   | EOU / STP /               | EHTP                |                  |                 |
| Factory / Manufacturing       |                         |                                   | Input Servic              | e Distributor (Is   | SD)              |                 |
| Leasing Business              |                         |                                   | Office / Sale             | Office              |                  |                 |
| Retail Business               | _1                      |                                   | SEZ                       |                     |                  |                 |
| Service Provision             |                         |                                   | Service Recip             | pient               |                  |                 |
|                               |                         |                                   | Works Contr               | act                 |                  |                 |
| wholesale Business            |                         |                                   |                           |                     |                  |                 |

#### Enter details of additional place of business.

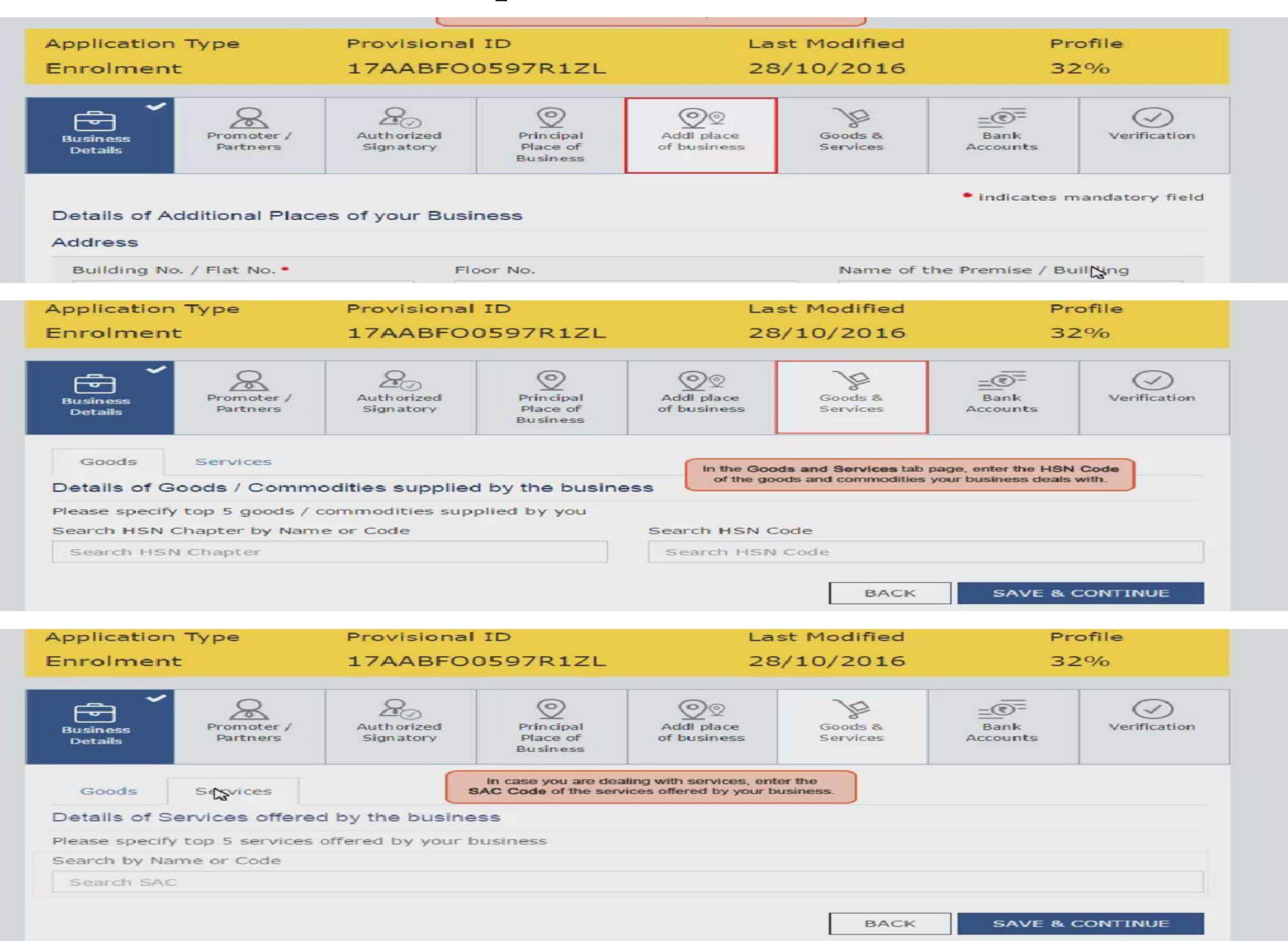

#### Enter details of bank accounts.

R

Promoter /

Authorized

Busine

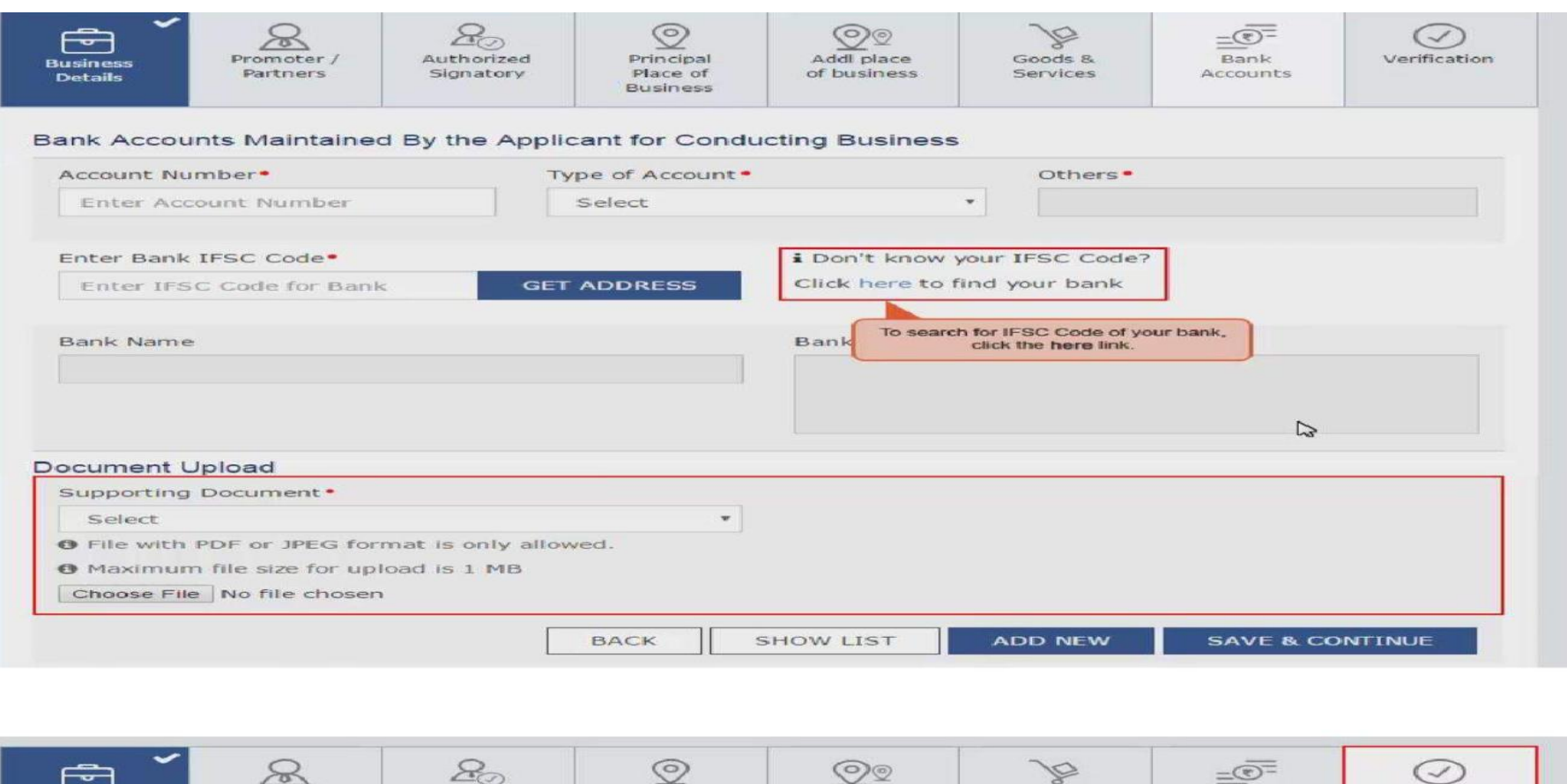

5

=07

Bank

P

Goods &

(~

Verification

| Details                             | Partners                         | Signatory       | Place of<br>Business | of business                    | Services         | Accounts         |               |
|-------------------------------------|----------------------------------|-----------------|----------------------|--------------------------------|------------------|------------------|---------------|
| erification                         |                                  |                 |                      |                                |                  | • indicates (    | mandatory fie |
| I/We h                              | nereby solemnly<br>knowledge and | affirm and decl | are that the info    | rmation given he               | rein above is tr | ue and correct t | o the best    |
|                                     | -                                | bener and notin | ing has been con     | cealed therefrom.              |                  |                  |               |
| Authorized                          | Signatory •                      | bener and notin | ing mas been con     | Place*                         |                  |                  |               |
| Authorized<br>Select                | Signatory •                      |                 | •                    | Place•<br>Enter Place          | -                |                  |               |
| Authorized<br>Select<br>Designation | Signatory •                      |                 | •                    | Place•<br>Enter Place<br>Date• |                  |                  |               |

Addl place

Principal

#### **Submit details with DSC/E Signature.**

|                                                                                                    |                                                                                                    | • inc                                                                                                    | dicates mandatory field                |
|----------------------------------------------------------------------------------------------------|----------------------------------------------------------------------------------------------------|----------------------------------------------------------------------------------------------------|----------------------------------------|
| ification                                                                                                    |                                                                                                    |                                                                                                    |                                        |
| I/We hereby solemnly aff<br>ny/our knowledge and belief                                                                                  | firm and declare that the inform<br>and nothing has been conceal                                                                                                    | mation given herein above is true and corrected therefrom.                                                                                                    | ct to the best of                      |
| uthorized Signatory•                                                                                                    |                                                                                                    | Place •                                                                                                    |                                        |
| Ravi [AALFP2500M]                                                                                                    | •                                                                                                    | Bangalore                                                                                                    |                                        |
| esignation                                                                                                    |                                                                                                    | Date                                                                                                    |                                        |
| Manager                                                                                                    |                                                                                                    | 07/10/2016                                                                                                    | <b>#</b>                               |
|                                                                                                    |                                                                                                    |                                                                                                    |                                        |
|                                                                                                    | BACK SUBMIT WITH                                                                                                    | I DSC SUBMIT WITH E-SIGNATURE                                                                                                    | SUBMIT                                 |
|                                                                                                    |                                                                                                    |                                                                                                    |                                        |
|                                                                                                    |                                                                                                    |                                                                                                    |                                        |
|                                                                                                    |                                                                                                    |                                                                                                    |                                        |
|                                                                                                    | and and a second second second second second second second second second second second second second second se                                                                                                    |                                                                                                    |                                        |
| ct with us on f                                                                                                    | 63 ¥ in                                                                                                    |                                                                                                    |                                        |
| ct with us on f                                                                                                    | 🛚 y in                                                                                                    |                                                                                                    |                                        |
| ct with us on f                                                                                                    | D y in<br>Business                                                                                                    |                                                                                                    |                                        |
| ct with us on                                                                                                    | D Y in<br>Business                                                                                                    |                                                                                                    | tates mandatory field                  |
| fication                                                                                                    | D Y in<br>Business                                                                                                    |                                                                                                    | tates mandatory field                  |
| ct with us on                                                                                                    | D Y in<br>Business                                                                                                    | 1                                                                                                    | ates mandatory field                   |
| ct with us on                                                                                                    | D Y in<br>Business                                                                                                    | 1                                                                                                    | tates mandatory field                  |
| fication<br>I/We hereby sol<br>hy/our knowledge a<br>uthorized Signatory                                                                 | D y in<br>Business                                                                                                    | ])<br>rning                                                                                                    | ates mandatory field                   |
| fication<br>I/We hereby sol<br>hy/our knowledge a<br>uthorized Signator<br>Ravi [AALFP2500] These i                                      | D y in<br>Business<br>(<br>Wa                                                                                                    | D<br>nning<br>d under the Provisions of the Proposed                                                                                                    | ates mandatory field<br>to the best of |
| fication<br>I /We hereby sol<br>hy/our knowledge a<br>uthorized Signator<br>Ravi [AALFP2500] These i<br>Goods<br>annexu                  | Business  Business Business Business  Business  Business  Business Business Business Business Business Business Business Business Business Business Business Busi | D<br>Tning<br>d under the Provisions of the Proposed<br>nce All filled information along with<br>the GST regime, therefore, in case of                                                                                                    | to the best of                         |
| fication<br>I/We hereby sol<br>hy/our knowledge a<br>thorized Signator<br>Ravi [AALFP2500]<br>Esignation<br>These i<br>goods<br>provisio | D y in<br>Business<br>Business<br>(<br>Wa<br>nformations are being collecter<br>and Services Tax Act, 2016. Si<br>the are subject to verification in<br>fing / wrong / incorrect inform<br>bons of cancellation as per the P                                                                                                    | D<br>The generation of the Proposed<br>ince All filled information along with<br>the GST regime, therefore, in case of<br>ation with / without evidence shall attract<br>rovisions of Proposed Goods and Services                                                                                                    | ates mandatory field<br>to the best of |
| fication<br>I/We hereby sol<br>hy/our knowledge<br>thorized Signator<br>Ravi [AALFP2500]<br>Ravi [AALFP2500]<br>Manager                  | Business<br>Business<br>Business<br>Wa<br>nformations are being collected<br>and Services Tax Act, 2016. Since are subject to verification in<br>ding / wrong / incorrect informations<br>ons of cancellation as per the P<br>or 2016                                                                                                    | D<br>The provisions of the Proposed<br>and a under the Provisions of the Proposed<br>and a under the Provisions of the Proposed<br>and a under the Provisions of the Proposed<br>and a under the Provisions of the Proposed<br>a under the Provisions of the Proposed<br>a under the Provisions of the Provisions of the Provisions of the Provisions of the Provisions of the Provisions of the Provisions of the Provisions of the | to the best of                         |
| fication  I I/We hereby sol ithorized Signator Ravi [AALFP2500]  Signation Manager                                                       | D Y in<br>Business<br>Business<br>(<br>Wa<br>nformations are being collected<br>and Services Tax Act, 2016. Si<br>re are subject to verification in<br>ding / wrong / incorrect inform<br>ons of cancellation as per the P<br>5, 2016                                                                                                    | D<br>D<br>D<br>D<br>D<br>D<br>D<br>D<br>D<br>D<br>D<br>D<br>D<br>D                                                                                                    | to the best of                         |

#### Select DSC from pop up window and sign.

| erification           | Goods and          | Services Tax              |                      | Digital Signat                                   | ure Signer              |                |
|-----------------------|--------------------|---------------------------|----------------------|--------------------------------------------------|-------------------------|----------------|
| I/We hereby solem     | and the sector     |                           |                      |                                                  |                         | o the best of  |
| my/our knowledge and  | Content To Sign    |                           |                      |                                                  |                         |                |
|                       | 2fed99a41790ae108  | fa6d4a70d088db3ef61c1631f | 23d9864900c3304070ac | d2                                               |                         |                |
| Authorized Signatory* |                    | The GST Digital Signa     | ture Slaner window o | pens                                             |                         |                |
| Ravi [AALFP2500M]     | Select Certificate |                           |                      |                                                  |                         |                |
|                       | Common Name        | Issuer Name               | Serial No            | Expiry Date                                      |                         |                |
| Designation           | AALFP2500M         | e-Mudhra Sub CA for       | . 2000001255         | 12-09-2018                                       |                         |                |
| Manager               |                    |                           |                      |                                                  |                         | <b>m</b>       |
|                       |                    |                           |                      |                                                  | ~                       |                |
|                       | Cancel             |                           | View Certifi         | cate                                             | Sign                    | CURNET         |
|                       |                    |                           | Copyright @ 201      | 6. eMudhra Limited. All I                        | Rights Reserved         | SUBMIT         |
|                       |                    |                           |                      | Detrieving                                       | antallad dis            |                |
|                       |                    |                           |                      | Retrieving i                                     | istaneu uig             | tal signatures |
|                       | Cancel             |                           | View Certifi         | cate<br>5. eMudhra Limited. All<br>Retrieving in | Sign<br>Rights Reserved | SUBMIT         |

| Goods and S                                                           | ervices Tax                                                                          | A OM PRAKASH AGARWALA~ |
|-----------------------------------------------------------------------|--------------------------------------------------------------------------------------|------------------------|
| Dashboard - Help -                                                    |                                                                                      |                        |
| Success<br>Thank you for submission.<br>System will verify / validate | the information submitted after which acknowledgement will be sent in next 15 minute | S.                     |

Once your application is successfully submitted, a unique Application Reference Number (ARN) is generated.

Note this ARN for future correspondence.

On successful submission it will show message on screen stating that dealer will receive notification with unique application reference number (ARN) on your registered email address and mobile phone number.

| Goods and Services Tax                                                                                                    | A OM PRAKASH AGARWALA~ |
|----------------------------------------------------------------------------------------------------|------------------------|
| Dashboard - Help -                                                                                                    |                        |
| Success                                                                                                    | 1                      |
| Thank you for submission.<br>System will verify / validate the information submitted after which acknowledgement will be sent in next 15 minutes.                               |                        |
|                                                                                                    | -                      |
| Your application is successfully submitted. You will receive a notification with unique Application Reference Number on your registered e-mail address and mobile phone number. |                        |
|                                                                                                    |                        |

### Note:

**1.The signing of enrolment form is not** mandatory. Dealers may provide required information and upload documents and then press Submit button. E-Signing with DSC or by eSign can be done later. When application is submitted without DSC or E-signature, then the screen will show "submitted successfully "but no ARN shall be generated.

# When dealer/tax payer not having DSC or E-sign clicks submit button

I hereby solemnly affirm and declare that the information given herein above is true and correct to the best of my knowledge and belief and nothing has been concealed therefrom.

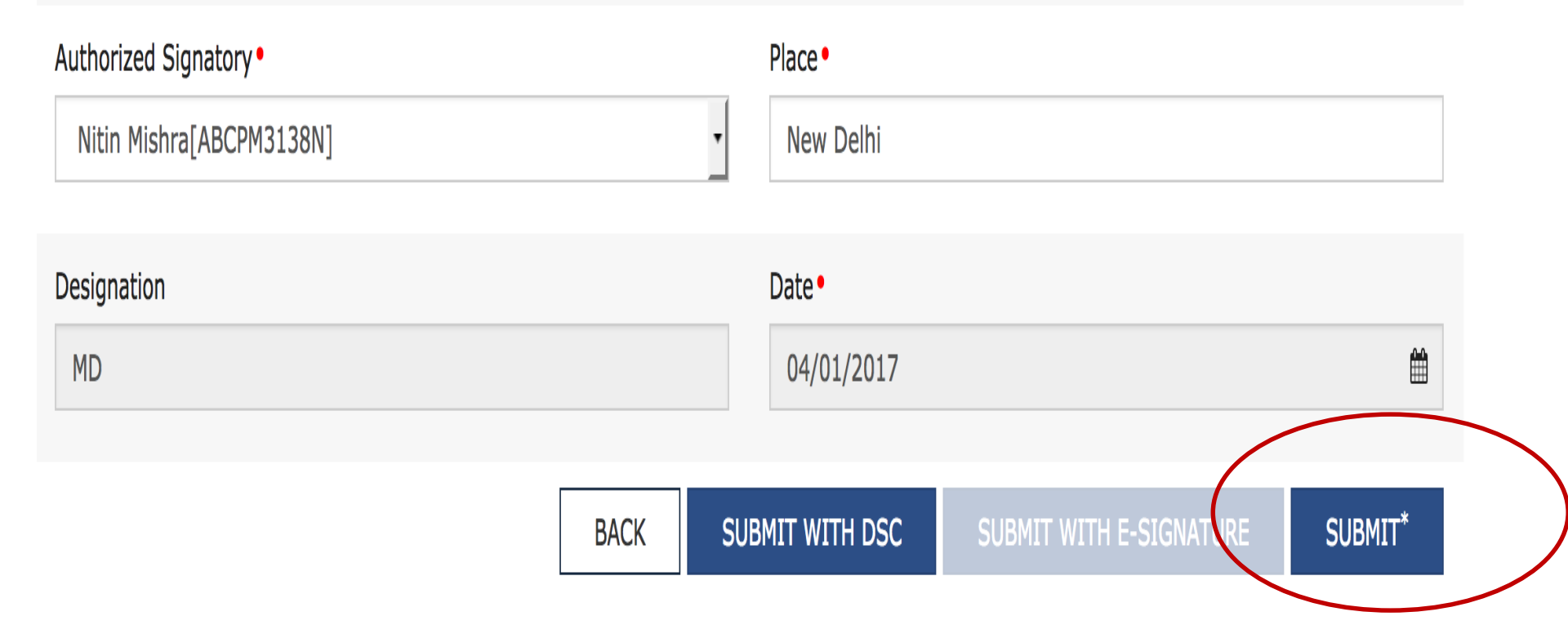

\*Submit now without signature and sign the application later

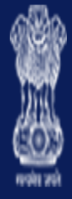

### Goods and Services Tax

Dashboard 👻 🛛 Help 👻

Dashboard > Acknowledgement

#### SUCCESS

Your Application has been saved as draft and will be available for submission after duly authenticating it i.e. by submitting it again with e-signature or Digital Signature Certificate (DSC).

You can access the saved application in "My Saved Applications"

### Thank You